## Połączenia z ERP

Po włączeniu wielofirmowego trybu pracy w Comarch DMS poprzez zmianę wartości klucza "MultiCompany=true" w pliku konfiguracyjnym Web.config, zakładka "Autoryzacja API" zostaje zastąpiona zakładką "Połączenia z ERP", na której definiowane są spółki.

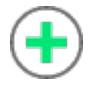

[**Dodaj**] – opcja **dodania** nowej spółki

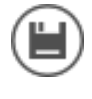

[Zapisz] - opcja zapisu danych

[Usuń] – opcja umożliwiająca usunięcie zdefiniowanej spółki (po uprzednim kliknięciu na nią)

(ChatERP] - przycisk dodany w wersji 2024.3.0; otwiera okno ChatERP (zob. Korzystanie z ChatERP w aplikacji desktop Comarch DMS).

Widoczna jest również **lista dodanych spółek**. Po kliknięciu na nazwę danej spółki na liście informacje o tej spółce są pokazywane na prawym panelu.

| (BP) Firma              |  |
|-------------------------|--|
| (C&B) CA.Clothes&Beauty |  |
| (F) CA.Food             |  |
|                         |  |
|                         |  |
|                         |  |
|                         |  |
|                         |  |
|                         |  |
|                         |  |
|                         |  |
|                         |  |
|                         |  |
|                         |  |
|                         |  |
|                         |  |

Lista utworzonych spółek. Podświetlenie nazwy spółki prezentuje jej definicję na prawym panelu

| System ERP                                                        | Altum 🗸         |
|-------------------------------------------------------------------|-----------------|
| Baza konfiguracyjna                                               | Zmień           |
| Nazwa spółki                                                      | Altum2          |
| Spółka (skrót)                                                    | Alt2            |
| Baza firmowa                                                      | Zmień           |
| Nazwa firmy Altum                                                 | Firma M 🗸       |
| Domyślny login operatora ERP                                      | Admin           |
| Hasło operatora ERP                                               |                 |
| Używaj domeny                                                     |                 |
| Nazwa domeny                                                      |                 |
| Grupa                                                             | ~               |
| NIP firmy                                                         | 1170418526      |
| Token KSeF                                                        | Wygeneruj token |
| Adres skrzynki                                                    |                 |
| Nazwa systemu wprowadzona w<br>konfiguracji skrzynki e-Doręczenia |                 |
| Klucz prywatny                                                    | $\oplus$        |

Definicja spółki

## Definiowanie nowej spółki

Nową spółkę operator dodaje po przyciśnięciu ikony <sup>•</sup> Na prawym panelu pojawia się lista pól do wypełnienia danymi nowej spółki.

| System ERP | Altum   |         |     |    |         | v      | ]            |
|------------|---------|---------|-----|----|---------|--------|--------------|
| wskazanie  | systemu | Comarch | ERP | do | którego | będzie | definiowanie |

połączenie, oprócz Altum możliwe do wyboru opcje to XL, Optima
i Enterprise.

Baza konfiguracyjna Zmień – definicja połączenia do bazy konfiguracyjnej systemu Comarch ERP Altum. Po przyciśnięciu linku "zmień" pojawia się formatka połączenia.

| Nazwa spółki                                                  | CA_Baza_Prezentacyjna                                                                 |                                                         | ~                                        |
|---------------------------------------------------------------|---------------------------------------------------------------------------------------|---------------------------------------------------------|------------------------------------------|
| możliwe do<br><mark>wskazaną baz</mark>                       | wyboru są <mark>wszystk</mark> :<br>zą <mark>konfiguracyjną.</mark>                   | ie bazy firmow                                          | e powiązane ze                           |
| Spółka (skrót)<br><b>spółki (</b> max                         | spb<br>5 znaków)                                                                      |                                                         | skrót nazwy                              |
| Bazafirmowa<br><b>bazy Comar</b><br>konfigurowa               | <sup>Zmień</sup> – <b>defi</b><br>ch ERP Altum. Po <sup>;</sup><br>ane po wskazaniu r | <b>nicja połączen</b><br>łączenie jest<br>nazwy spółki. | <b>ia do firmowej</b><br>automatycznie   |
| Nazwa firmy Altum<br>możliwy jest<br><mark>ze wskazaną</mark> | t wybór spośród ws<br>bazą konfiguracyjną.                                            | ✓<br>zystkich nazw f                                    | – w polu<br><mark>irm powiązanych</mark> |
| Domyślny login operato                                        | ora ERP Altum wykorzystywa                                                            | – l<br>ny przez operat                                  | .ogin operatora<br>torów natywnych       |

## Comarch DMS

| Hasło operatora ERP                                      |                                                                       | — hasło operatora                        |
|----------------------------------------------------------|-----------------------------------------------------------------------|------------------------------------------|
| Comarch ERP Altum                                        |                                                                       |                                          |
| Używaj domeny po<br>logowanie operatora                  | zaznaczeniu tego chec<br><mark>przez domenę</mark> (zob. <u>Dom</u> e | kboxa możliwe jest<br><mark>ena</mark> ) |
| Nazwa domeny                                             |                                                                       | - w tvm                                  |
| polu możliwy jest<br>zaznaczeniu parame                  | wybór właściwej do<br>tru "Używaj domeny"                             | omeny z listy po                         |
| Grupa<br>ramach tego pola moż<br>danej domeny            | liwy jest <mark>wybór z listy</mark>                                  | <pre></pre>                              |
| NIP firmy                                                | 1170418526                                                            |                                          |
| dodane w wersji 2024<br>NIP firmy, dla której            | .0.0; w ramach tego pol<br>ma odbywać się współp                      | a należy wprowadzić<br>raca z KSeF;      |
| Token KSeF                                               | •••••                                                                 | - nole dodane w                          |
| wersji 2024.0.0; w<br><mark>uwierzytelniający w k</mark> | ramach tego pola <mark>nale</mark> ż<br><mark>(SeF</mark>             | y wprowadzić token                       |

Istnieje możliwość wygenerowania tokenu KSeF z poziomu Comarch

DMS. W tym celu należy kliknąć w link <sup>Wygeneruj token</sup> [Wygeneruj token] znajdujący się obok pola "Token KSeF", a następnie w oknie "Wybierz certyfikat" wybrać odpowiedni certyfikat uwierzytelniający. Po wyborze certyfikatu zostanie wygenerowany token KSeF, który zostanie automatycznie wprowadzony w ramach pola "Token KSeF".

Uwaga

W wersji 2024.0.1 w pliku Web.config w folderze aplikacji serwerowej (dawnej web) dodano klucz add key="KSeFWorkMode" value="Demo" /> — klucz umozliwia określenie, czy Firma testuje funkcjonalność wysyłania faktur do KSeF, czy korzysta z niej produkcyjnie.

Klucz może przybierać jedną z następujących wartości:

**1.Demo** – wartość domyślna; w przypadku wprowadzenia takiej wartości praca z systemem KSeF odbywa się w trybie Demo;

**2.Production** – w przypadku wprowadzenia takiej wartości praca z systemem KSeF odbywa się w trybie Produkcyjnym, czyli wersji produkcyjnej systemu;

**3.Test** – w przypadku wprowadzenia takiej wartości praca z systemem KSeF odbywa się w trybie testowym.

W kwestii różnic pomiędzy powyższymi trybami zob. <u>Przełączanie</u> <u>trybu pracy z KSeF</u>

Uwaga

Aby wygenerować token konieczne jest zainstalowanie kwalifikowanego podpisu/pieczęci, za pomocą którego możliwe jest uwierzytelnienie się na stronach ministerstwa. Wprowadzone dane należy **zapisać,** używając przycisku dyskietki

۲

[Zapisz].

|                  | Ustawienia                 | Comarch DI                                                  | MS 2024.3.0                  |            | [Company A] Administrator _ |
|------------------|----------------------------|-------------------------------------------------------------|------------------------------|------------|-----------------------------|
|                  | POŁĄCZENIA Z ERP SERWER PO | CZTOWY EMAIL NARZĘDZIA API ANALIZA WYDAJNOŚCI LOGI SYSTEMOV | VE                           |            |                             |
|                  |                            |                                                             |                              |            |                             |
| 000              | ( CA ) Company A           |                                                             | System ERP                   | Altum      | Ý                           |
|                  | ( Alt2 ) Firma M           |                                                             | Baza konfiguracyjna          | Zmień      |                             |
| <u> </u>         |                            |                                                             | Nazwa spółki                 | Altum2     | ~                           |
| ႄႍႄ              |                            |                                                             | Spółka (skrót)               | Alt2       |                             |
| 125              |                            |                                                             | Baza firmowa                 | Zmień      |                             |
| E                |                            |                                                             | Nazwa firmy Altum            | Firma M    | ~                           |
|                  |                            |                                                             | Domyślny login operatora ERP | Admin      |                             |
|                  |                            | Wybierz certyfikat X                                        | Hasło operatora ERP          |            |                             |
| m                |                            | Wybierz certyfikat                                          | Używaj domeny                |            |                             |
| *                |                            | must must Trail Dark Date Label                             | Nazwa domeny                 |            | *                           |
| 1 <sub>A</sub> t |                            | wyst. wyst. Zallin, Pizyj. Ood Obdi                         | Grupa                        |            | ~                           |
| +-+              |                            |                                                             | NIP firmy                    | 1170418526 |                             |
|                  |                            |                                                             | Token KSeF                   |            | Wygeneruj token             |
| 20               |                            |                                                             | Adres skrzynki               |            |                             |
| -                |                            | OK Anuluj Wyświetl certyfikat                               | Nazwa systemu wprowadzona w  |            |                             |
|                  |                            |                                                             | Klucz prywatny               | •          |                             |
|                  |                            |                                                             |                              |            |                             |
|                  |                            |                                                             |                              |            |                             |
|                  |                            |                                                             |                              |            |                             |
|                  |                            |                                                             |                              |            |                             |
|                  |                            |                                                             |                              |            |                             |
|                  |                            |                                                             |                              |            |                             |

Wybór certyfikatu po kliknięciu w link "Wygeneruj token"

Aby wygenerować token uwierzytelniający, należy najpierw uzupełnić pole "NIP Firmy". Jeżeli użytkownik nie uzupełni Wygeneruj token pola "NIP Firmy" i naciśnie link [Wygeneruj token], wówczas zostanie wyświetlony następujący komunikat:

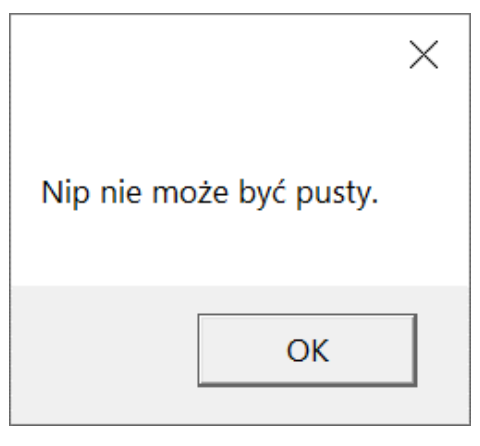

Komunikat wyświetlany, jeśli nie wpisano numeru NIP w polu "NIP Firmy", ale naciśnięto link "Wygeneruj token"

| Adres skrzynki  |   |      |
|-----------------|---|------|
| Adres skizyliki |   | nala |
|                 | _ | DOLE |

przeniesione do zakładki w wersji 2024.2.0; adres skrzynki e-Doręczeń, pochodzący bezpośrednio ze skrzynki;

## Uwaga

W przypadku **korzystania ze środowiska testowego dla usługi e-Doręczenia** w pliku web.config w folderze z aplikacją serwerową należy zmodyfikować wartości kluczy, które dotyczą e-Doręczeń, jak na poniższej ilustracji:

```
<!-- Website to get access token for API Search Engine and API User Agent e-Doreczenia -->
<add key="EDorAuthApiUrl" value="https://int-ow.edoreczenia.gov.pl/auth/realms/EDOR" />
<!-- Endpoint for API User Agent -->
<add key="EDorUserAgentApiUrl" value="https://uaapi-int-ow.poczta-polska.pl/api/v2" />
<!-- Endpoint for API Search Engine -->
<add key="EDorSearchApiUrl" value="https://int-ow.edoreczenia.gov.pl/api/se/v2" />
<!-- Endpoint for API Search Engine -->
<add key="EDorSearchApiUrl" value="https://int-ow.edoreczenia.gov.pl/api/se/v2" />
</add key="EDorSearchApiUrl" value="https://int-ow.edoreczenia.gov.pl/api/se/v2" />
</add key="EDorSearchApiUrl" value="https://int-ow.edoreczenia.gov.pl/api/se/v2" />
</add key="EDorSearchApiUrl" value="https://int-ow.edoreczenia.gov.pl/api/se/v2" />
</add key="EDorSearchApiUrl" value="https://int-ow.edoreczenia.gov.pl/api/se/v2" />
</add key="EDorSearchApiUrl" value="https://int-ow.edoreczenia.gov.pl/api/se/v2" />
</add key="EDorSearchApiUrl" value="https://int-ow.edoreczenia.gov.pl/api/se/v2" />
</add key="EDorSearchApiUrl" value="https://int-ow.edoreczenia.gov.pl/api/se/v2" />
</add key="EDorSearchApiUrl" value="https://int-ow.edoreczenia.gov.pl/api/se/v2" />
</add key="EDorSearchApiUrl" value="https://int-ow.edoreczenia.gov.pl/api/se/v2" />
</add key="EDorSearchApiUrl" value="https://int-ow.edoreczenia.gov.pl/api/se/v2" />
</add key="EDorSearchApiUrl" value="https://int-ow.edoreczenia.gov.pl/api/se/v2" />
</add key="EDorSearchApiUrl" value="https://int-ow.edoreczenia.gov.pl/api/se/v2" />
</add key="EDorSearchApiUrl" value="https://int-ow.edoreczenia.gov.pl/api/se/v2" />
</add key="EDorSearchApiUrl" value="https://int-ow.edoreczenia.gov.pl/api/se/v2" />
</add key="EDorSearchApiUrl" value="https://int-ow.edoreczenia.gov.pl/api/se/v2" />
</add key="EDorSearchApiUrl" value="https://int-ow.edoreczenia.gov.pl/api/se/v2" />
</add key="EDorSearchApiUrl" value="https://int-ow.edoreczenia.gov.pl/api/searchApiUrl" value="https://int-ow.edoreczenia.gov.pl/api/searchApiUrl" v
```

CSR nie jest bezpośrednio weryfikowana podczas komunikacji z e-Doręczeniami. Głównym elementem uwierzytelniania jest klucz prywatny (plik w formacie PEM).

Certyfikat: Plik CSR jest wykorzystywany do wygenerowania certyfikatu, ale w samej komunikacji weryfikacja odbywa się poprzez token JWT generowany przy użyciu klucza prywatnego. Domena z certyfikatu nie jest sprawdzana względem domeny serwera IIS i RDP.

Oznacza to, że potencjalnie można skonfigurować system e-Doręczeń na serwerze o innej domenie niż ta podana w CSR, jeśli poprawnie skonfigurowane są adres skrzynki, nazwa systemu i klucz prywatny.

Klucz prywatny jest kluczowym elementem uwierzytelniania, nie sama domena serwera.

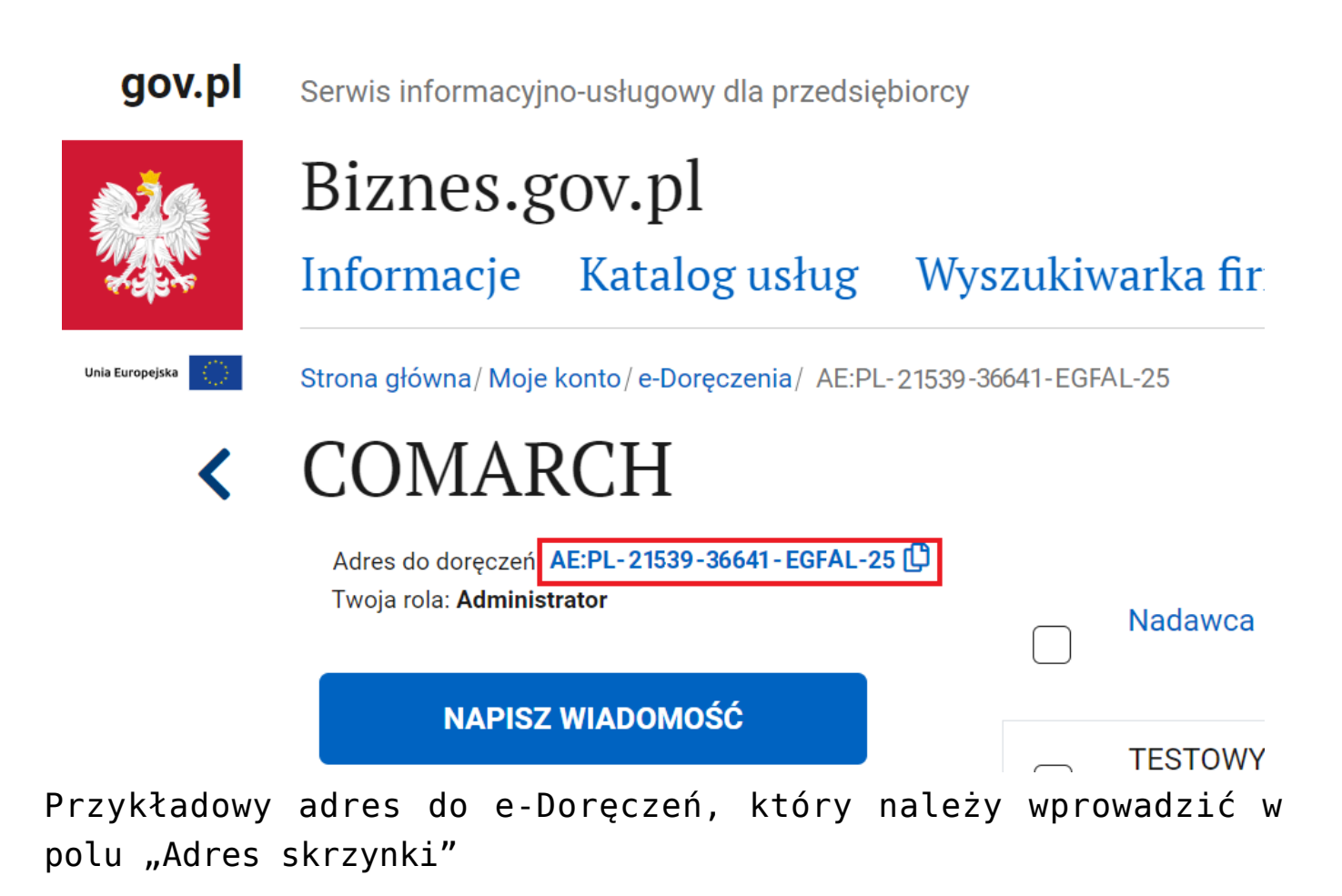

Nazwa systemu wprowadzona w konfiguracji skrzynki e-Doręczenia

- pole

przeniesione do zakładki w wersji 2024.2.0; nazwa systemu Comarch DMS integrowanego z usługa e-Doręczenia, którą dodano podczas konfiguracji skrzynki e-Doręczenia w ramach pola "Systemy".

Wskazówka

Instrukcja dodania zewnętrznego systemu w usłudze e-Doręczenia jest dostępna pod adresem:

https://www.gov.pl/attachment/07a8c8c5-b329-44cf-9e08-ed7c497f
6d1c

| 👷 mObywatel                  |                                                                 |                                                                                                    |                                                                                                    | <b>Mal Smiz</b><br>Profil obywatela |  |  |
|------------------------------|-----------------------------------------------------------------|----------------------------------------------------------------------------------------------------|----------------------------------------------------------------------------------------------------|-------------------------------------|--|--|
| Strona główna Twoje skrzynki | <b>Uprawnienia w skrzynce</b><br>Tu możesz zarządzać uprawnieni | <b>do e-Doręczeń</b><br>ami do skrzynki, jej użytkownikami i ich rolar                                                                                                    | ni.                                                                                                    |                                     |  |  |
| Twoje sprawy                 | Twoja skrzynka<br>Użytkownicy                                   | Systemy                                                                                                    |                                                                                                    | Dodaj<br>system                     |  |  |
| C Twoje dane                 | Foldery                                                         | i Ze skrzynką do e-Doręczeń<br>jak eDOK, system elektronic<br>elektronicznego obiegu dok                                                                                                    | możesz zintegrować swoje aplikacje kanc<br>znego zarządzania dokumentacją (EZD) o<br>umentacji (EOD). Dla każdej aplikacji, któ | elaryjne takie<br>zy<br>ra chcesz   |  |  |
| E Kierowca i pojazdy         | Role<br>Systemy                                                 | elektronicznego obiegu dokumentacji (EOU). Ula kazdej aplikacji, ktorą cncesz<br>zintegrować ze skrzynką, dodaj tu osobny system. Poniżej widzisz listę wszystkich<br>systemów powiązanych ze skrzynką. |                                                                                                    |                                     |  |  |
| ジ Załatw sprawę online       |                                                                 | Wyszukaj system                                                                                                    | Q Data ważności 🔹                                                                                                    |                                     |  |  |
|                              |                                                                 | Nazwa                                                                                                    | Data ważności                                                                                                    |                                     |  |  |
| Aplikacja mobilna            |                                                                 | DMS                                                                                                    | 10-04-2024 11:09                                                                                                    | >                                   |  |  |

Przykładowa nazwa systemu dodana w polu "System" podczas konfiguracji skrzynki e-Doręczenia, którą należy wprowadzić w polu "Nazwa systemu wprowadzona w konfiguracji skrzynki e-Doręczenia"

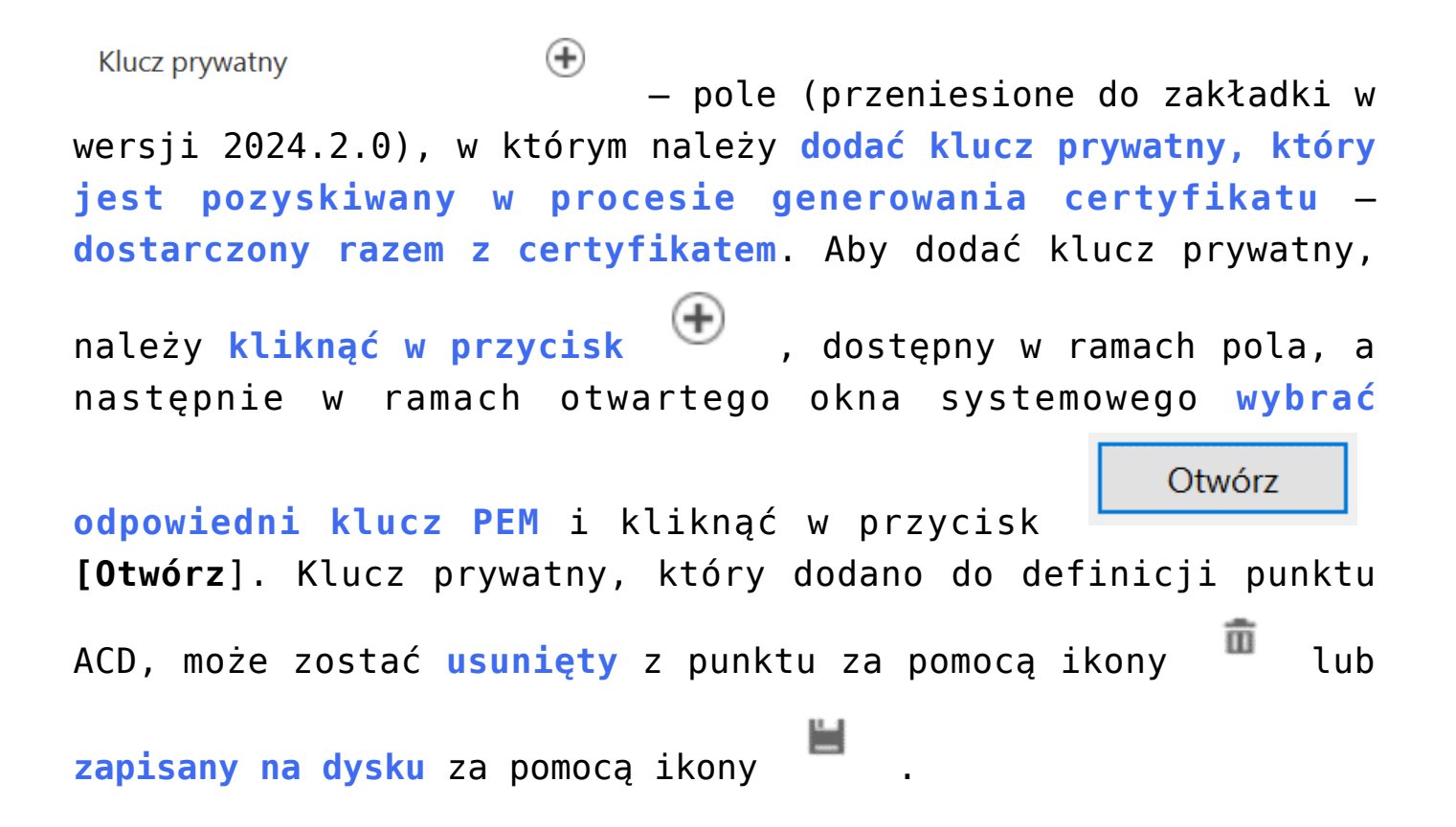

Uwaga

W kwestiach dotyczących pozyskiwania certyfikatu i klucza prywatnego do konfiguracji usługi e-Doręczenia zob. <u>Krajowy</u> <u>System e-Doręczenia</u>

| Usta     | Comarch                                                                | DMS 2024.3.0                                   | [Company A] Administrator             |
|----------|------------------------------------------------------------------------|------------------------------------------------|---------------------------------------|
| POŁĄCZI  | ENIA Z ERP SERWER POCZTOWY EMAIL NARZĘDZIA API ANALIZA WYDAJNOŚCI LOGI | SYSTEMOWE                                      |                                       |
| <b>(</b> |                                                                        |                                                |                                       |
| (CA) C   | ompany A                                                               | System ERP A                                   | Altum 🗸                               |
| (Alt2)   | Firma M                                                                |                                                | - 14                                  |
|          | 🔇 Otwieranie                                                           | >                                              | × <sup>n</sup>                        |
|          | ← → ▼ ↑ 🖡 « Windows (C:) > Instrukcje 2024.2.0 > Klucze prywatne       | ✓ ບ Przeszukaj: Klucze prywatne                | m2 ~ ~                                |
|          | Organizuj - Nowy folder                                                | III • 🔟 🖉                                      |                                       |
|          | Dokumenty ^ Nazwa ^ Data modyfikacji                                   | Typ Rozmiar                                    | ń                                     |
| 1 C      | Muzyka ed8_8042_prv.key 18.04.2024 10:14                               | Plik KEY                                       | 2 a M                                 |
|          | Objekty 3D     Objekty 3D                                              |                                                |                                       |
|          | Pobrane                                                                |                                                | <u>nin</u>                            |
|          | Pulpit                                                                 |                                                | •••••                                 |
|          | 📓 Wideo                                                                |                                                |                                       |
|          | ties Windows (C:)                                                      |                                                |                                       |
|          | Sieć                                                                   |                                                | · · · · · · · · · · · · · · · · · · · |
|          | S NBAZOLNIERCZ                                                         |                                                | ~                                     |
|          | v (                                                                    |                                                | > 0418526                             |
|          | Nazwa pliku: ed8_8042_prv.key                                          | $\sim$ Pliki kluczy prywatnych PEM (*.k $\sim$ | Monseria                              |
|          |                                                                        | Otwórz Anuluj                                  | wygeneruj toker                       |
|          |                                                                        |                                                |                                       |
|          |                                                                        | Nazwa systemu wprowadzona w                    | DMS                                   |
|          |                                                                        | konliguracji skrzynki e-Doręczenia             | <u></u>                               |
|          |                                                                        | Klucz prywatny (+                              | 2                                     |

Wybór klucza PEM w polu "Klucz prywatny"

Wprowadzone dane należy zapisać, używając przycisku dyskietki

[Zapisz].

|     | Ustawienia                                                  | Comarch DMS 2024.3.0                                              | [Company A]                | Administrator _ |
|-----|-------------------------------------------------------------|-------------------------------------------------------------------|----------------------------|-----------------|
|     | POŁĄCZENIA Z ERP SERWER POCZTOWY EMAIL NARZĘDZIA API ANALIZ | A WYDAJNOŚCI LOGI SYSTEMOWE                                       |                            |                 |
| 1   |                                                             |                                                                   |                            |                 |
|     | ( CA ) Company A                                            | System ERP                                                        | Altum                      | ~               |
|     | (Alt2) Firma M                                              | Baza konfiguracyjna                                               | Zmień                      |                 |
|     |                                                             | Nazwa spółki                                                      | Altum2                     | ~               |
| ACD |                                                             | Spółka (skrót)                                                    | Alt2                       |                 |
| 125 |                                                             | Baza firmowa                                                      | Zmieň                      |                 |
| B   |                                                             | Nazwa firmy Altum                                                 | Firma M                    | ~               |
| ñ   |                                                             | Domyślny login operatora ERP                                      | Admin                      |                 |
| ₩°  |                                                             | Hasło operatora ERP                                               | •••••                      |                 |
|     |                                                             | Używaj domeny                                                     |                            |                 |
| 1   |                                                             | Nazwa domeny                                                      |                            | *               |
| 첶   |                                                             | Grupa                                                             |                            | ~               |
|     |                                                             | NIP firmy                                                         | 1170418526                 |                 |
| 20  |                                                             | Token KSeF                                                        | ••••••                     | Wygeneruj token |
|     |                                                             | Adres skrzynki                                                    | AE:PL-21539-36641-EGFAL-25 |                 |
| Ur. |                                                             | Nazwa systemu wprowadzona w<br>konfiguracji skrzynki e-Doręczenia | DMS                        |                 |
|     |                                                             | Klucz prywatny                                                    | ed8_8042_prv.key           | 11 亩            |
|     |                                                             |                                                                   |                            |                 |

Przykładowe okno z właściwościami dodanej spółki